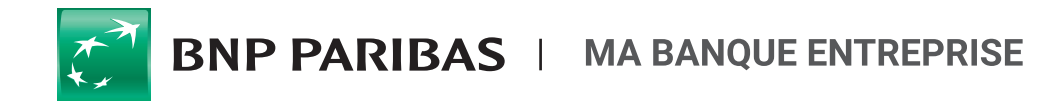

# COMMENT SAISIR UNE REMISE DE LCR/BOR ?

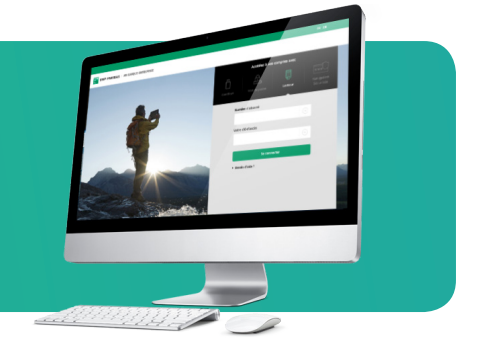

## SAISIE D'ORDRES

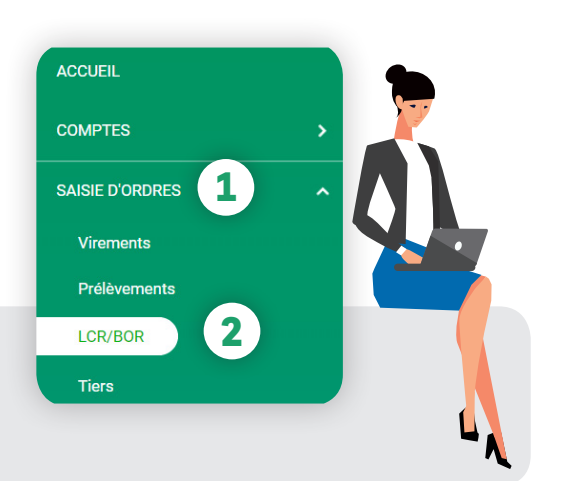

Vous souhaitez effectuer une **remise de LCR/BOR** vers des tiers dont les comptes sont domiciliés en France ?

Rendez-vous sur **mabanqueentreprise.bnpparibas**:après connexion avec votre Carte Transfert Sécurisé ou votre certificat électronique, sélectionnez le menu **SAISIE D'ORDRES 1** puis la rubrique LCR/BOR 2.

### Comment créer vos tiers ?

| CUEIL           | Saisie D'ordres > Tiers > Tie | rs Validės                |                             |                   |                    |        |
|-----------------|-------------------------------|---------------------------|-----------------------------|-------------------|--------------------|--------|
| MPTES           | > Tiers validés (248)         | ) Tiers à valide          | r (27)                      | 🚓 Importer des ti | iers + Créer un no | ouveau |
| SIE D'ORDRES    | ^                             |                           |                             |                   |                    |        |
| /irements       | Rechercher par nom, nu        | uméro de compte ou réf. Q | Créer une liste de tiers    |                   |                    | ).     |
| Prélèvements    |                               |                           |                             |                   |                    |        |
| LCR/BOR         | LISTE FAVORIS 300             | 020989 (0)                |                             |                   |                    |        |
| Tiers           | (1) JPS (1)                   |                           |                             |                   |                    |        |
| INSNET (1)      | > Nom +                       | Référence 🞍               | Numéro de compte            | Pays              | Statut 🞍           |        |
| VI & VALIDATION | >                             | NED07                     | 1076 1020 70 00 000 0000 07 |                   |                    |        |

Cliquez sur **Saisie d'ordres** puis **Tiers 1** pour afficher la liste de vos tiers et cliquez sur **Créer un nouveau tiers 2** pour accéder au formulaire de création de votre nouveau tiers.

Renseignez le nom et coordonnées bancaires de votre tiers 3 puis cochez la case **Ce compte sera utilisé dans le cadre d'effet de commerce (LCR ou BOR).** 4

| TIERS LCR                                             | Référence du tiers *<br>REF LCR         | Type de tiers *<br>Autre |
|-------------------------------------------------------|-----------------------------------------|--------------------------|
| Pays du compte                                        |                                         |                          |
| FRANCE                                                | *                                       |                          |
| IBAN *                                                |                                         |                          |
| FR76/1020/7000/850/40850/070<br>0 caracteres a saisir | 818967316                               |                          |
| Ce compte sera utilisé dans                           | le cadre d'effets de commerce (LCR ou B | OR) 4                    |
| Ce compte sera utilisé dans                           | le cadre du prélèvement                 |                          |
|                                                       |                                         |                          |

#### O Comment créer votre remise ?

| Emetteur | * Champ obligator                                                         |
|----------|---------------------------------------------------------------------------|
|          | * Comple à créditer : Compte chèque *3563* - EUR *                        |
|          | 3000430882840034403336348797735                                           |
|          | * Raison sociale : SC JIFUB DYRANE-AGGYYL EGEBUISC SEEEZ OOJBUIT AQYHUNOY |
|          | Numéro de SIREN :                                                         |
| 3        | Référence remise : REF REMISE<br>11 caractères maximum.                   |
|          | Montant total prévu : 300.00 EUR                                          |
|          |                                                                           |

- 1 Sélectionnez le **compte à créditer.**
- 2 Choisissez le type de remise souhaitée :
- Encaissement
- Paiement à l'échéance
- Escompte en intérêts

Consiste à enregistrer le montant de la remise dès réception de cette dernière au crédit du compte du cédant, en appliquant une date de valeur correspondant aux conditions négociées.

#### - Escompte en valeur

Consiste à enregistrer au crédit du compte les montants cette remise à J+4 calendaires (J=date de remise). Les dates de valeur appliquées au crédit en compte correspondent aux différentes échéances de la remise.

- 3 Saisissez les caractéristiques de votre remise.
- 4 Cliquez sur Suivant pour passer à l'étape suivante.

Sélection des tiers :

Cliquez sur **Sélectionner Liste/Tiers** pour effectuer une sélection multiple de vos tiers. 1

้อบ

- Saisissez au moins 3 caractères de la raison sociale, de la référence ou du numéro de compte de votre tiers et une liste vous sera proposée,
- ou cliquez sur pour sélectionner unitairement votre bénéficiaire.
- 3 Renseignez les caractéristiques de votre effet de commerce : type d'effet, date de création, date d'échéance, montant, référence tireur (qui apparaitra sur votre relevé de compte) et référence tiré (qui apparaitra sur le relevé de compte de votre tiers)

| A Franket                | 30004=008                                    | 8-00014440797-0019 718                           | Type : Encaissemen |
|--------------------------|----------------------------------------------|--------------------------------------------------|--------------------|
| En creation<br>remise de | Compte r&ear                                 | ute;gion SUD&Itimg s                             |                    |
| LCR/BOR                  | REP REMIDE                                   |                                                  |                    |
|                          | 1                                            |                                                  |                    |
| Sélectionne              | er Liste/Tiers                               |                                                  |                    |
|                          |                                              |                                                  |                    |
| ffet n°1                 |                                              |                                                  |                    |
| Tiré                     |                                              |                                                  |                    |
| (                        | · Cometa fina à débita                       | CADAIL 10002.00040.44004704404                   | 2                  |
|                          | <ul> <li>Compte tiers a debiter :</li> </ul> | PARALL - 1000/600000 INS20/DIRORETTT ALLEY 216   |                    |
|                          | Nº, Voie :                                   | MAS GUERIDO 2 RUE GAY LUSSAC                     |                    |
|                          | Constituent distances                        |                                                  |                    |
|                          | Complement d'adresse :                       |                                                  |                    |
|                          | Code postal :                                | 66330 Ville : CABESTANY                          |                    |
|                          | and the second                               |                                                  | 3                  |
| Caracterisuq             | des de l'operation                           |                                                  | -                  |
|                          | <ul> <li>Type d'effet :</li> </ul>           | ECR acceptée O LCR non acceptée O Billet à ordre |                    |
|                          | * Date de création :                         | 31/07/2020                                       |                    |
|                          | · Data diabiana .                            | Aura O Data                                      |                    |
|                          | Date d'échéance.                             | Ave O pae                                        |                    |
|                          | * Montant :                                  | 300.00 EUR                                       |                    |
|                          | Référence tireur :                           | RefTireur                                        |                    |
|                          |                                              | 10 caractères maximum                            |                    |
|                          | Référence tiré :                             | Ref Tire                                         |                    |
|                          |                                              | 10 caractères maximum                            |                    |
|                          |                                              |                                                  |                    |
|                          |                                              |                                                  | Copier Effet       |
|                          |                                              |                                                  |                    |
| P Ajouter un e           | effet                                        |                                                  |                    |
|                          |                                              |                                                  | 5110               |
|                          |                                              | Montant total saisi :                            | 300.00 EUR         |
|                          |                                              | Montant total prevu :                            | 300.00 EUR         |
|                          |                                              | Nombre d'opérations :                            | 1                  |

Cliquez sur Enregistrer Brouillon si vous souhaitez mettre en attente votre saisie. Vous retrouverez votre remise au statut A modifier dans le menu SUIVI & VALIDATION, rubrique LCR/BOR, onglet En attente.

Si vous n'êtes pas habilité à la validation de la remise ou si vous souhaitez valider votre remise ultérieurement cliquez sur **Enregistrer et** valider plus tard. Validez votre remise en cliquant ou sur valider votre remise. Pour valider la création de votre remise avec votre Carte Transfert Sécurisé/lecteur sans fil : suivez les instructions affichées [1] pour obtenir le code réponse à saisir puis confirmez 2.

#### Validation par carte TS et lecteur sans fil

| our procéder à la validatior<br>Pressez la touche "Sign" de<br>Saisissez sur le lecteur le co<br>Saisissez ci-dessous la répo | votre lecteur, et sa<br>ode PIN de votre ca<br>onse proposée par | isissez le chal<br>rte TS, puis p<br>le lecteur et cl | lenge proposé ci-c<br>ressez "OK"<br>iquez sur "Confirm | lessous, puis pressez "OK"<br>er" |
|----------------------------------------------------------------------------------------------------|------------------------------------------------------------------|-------------------------------------------------------|---------------------------------------------------------|-----------------------------------|
|                                                                                                    | Challenge :<br>Réponse :                                         | 0819 9860<br>I                                        |                                                         | 2                                 |
|                                                                                                    |                                                                  |                                                       | Confirmer                                               | Abandonner                        |

| ,                | /otre demande est acceptée sous la réfé<br>Abonne<br>2 Consultez cette rer | VALIDEE<br>rence ZZ1817TUI708BF5VS le 31/07/2020 | l à 10:10:59 ( GMT+2 ) . |
|------------------|----------------------------------------------------------------------------|--------------------------------------------------|--------------------------|
|                  | Ma                                                                         | squer le compte rendu détaillé                   |                          |
| ffet n°1         |                                                                            |                                                  |                          |
| Tiré             |                                                                            |                                                  |                          |
|                  | Compte tiers à débiter : F                                                 | ARAIL - 16607/08849/4192175446411 -              | IE79 736                 |
|                  | N°, Voie∶ №                                                                | MAS GUERIDO 2 RUE GAY LUSSAC                     |                          |
|                  | Complément d'adresse : N                                                   | lon renseigné                                    |                          |
|                  | Code postal : 6                                                            | 6330                                             | Ville : CABESTANY        |
| Caractéristiques | de l'opération                                                             |                                                  |                          |
|                  | Type d'effet : L                                                           | .CR acceptée                                     |                          |
|                  | Date de création : 3                                                       | 1/07/2020                                        |                          |
|                  | Date d'échéance : A                                                        | A vue                                            |                          |
|                  | Montant : 3                                                                | 00.00 EUR                                        |                          |
|                  | Référence tireur : F                                                       | Ref Tireur                                       |                          |
|                  | Référence tiré : F                                                         | Ref Tire                                         |                          |
|                  |                                                                            | Montant tota                                     | I saisi : 300.00 {       |
|                  | 1                                                                          | Nombre d'opéra                                   | ations :                 |
|                  | <b>+</b>                                                                   |                                                  |                          |

Une fois votre remise validée, vous accédez au compte-rendu de votre remise.

1 Imprimez le compte-rendu de votre remise.

2 Accédez au suivi du traitement de votre remise.

Vous pouvez accéder à tout moment au suivi du traitement de votre remise dans la rubrique Suivi & Validation, rubrique LCR/BOR, onglet Historique.

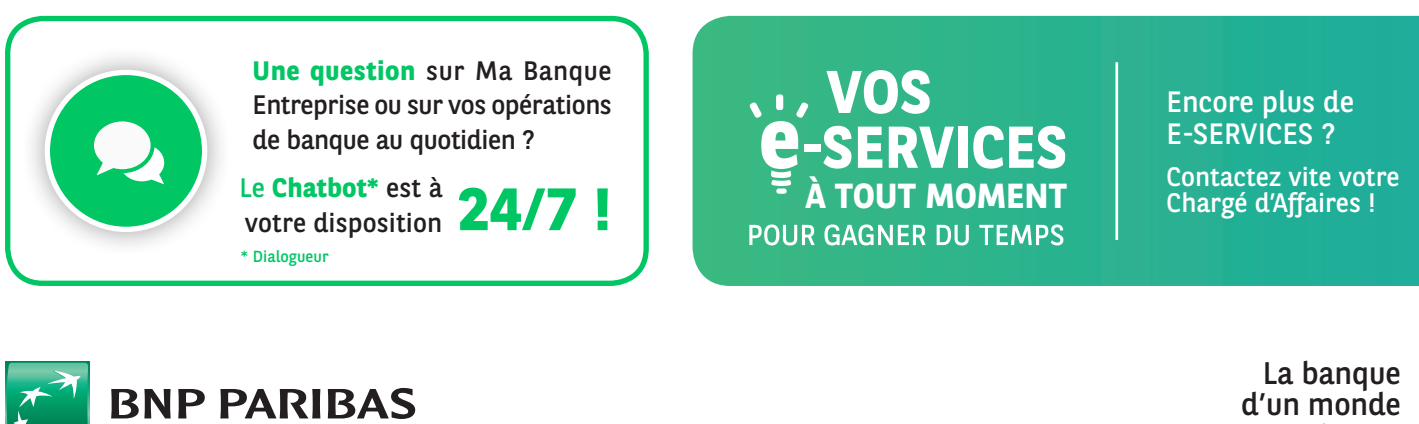

d'un monde qui change

BNP Paribas, S.A. au capital de 2 499 597 122 € - Siège social : 16 bd des Italiens, 75009 Paris - Immatriculée sous le n° 662 042 449 RCS Paris - Identifiant CE FR 76662042449 - ORIAS n° 07 022 735 - www.orias.fr Service disponible dans votre abonnement Ma Banque Entreprise selon le forfait souscrit + coût de connexion selon l'opérateur. La brochure tarifaire est disponible sur banqueentreprise.bnpparibas